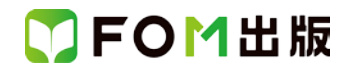

## 趣味発見!プレミアム ワードで楽しく自分史作成

## Microsoft® Word 2010 用補足資料

「趣味発見!プレミアム ワードで楽しく自分史作成」(型番:FKT1419)は、Word 2013 環境で自分史を作成していく場合の操作手順を掲載しています。Word 2010 環境で学習する場合の操作手順の違いについては、次のとおりです。

| 頁    | 見出し             | 変更対象箇所  | 変更内容                                                                                                    |
|------|-----------------|---------|----------------------------------------------------------------------------------------------------|
| P.17 | ファイルを保存する       | 操作手順3~6 | 表示される内容が異なるため、次のように読み替えます。<br>③ <b>《名前を付けて保存》</b> ダイアログボックスが表示されます。<br>④ <b>《ドキュメント》</b> が表示されていることを確認します。<br>※表示されていない場合は、左側の一覧から <b>《ドキュメント》</b> を<br>選択します。<br>⑤削除<br>⑥削除 |
| P.44 | ページを追加する        | 操作手順③~④ | コマンド名が異なるため、次のように読み替えます。<br>③《ページ》グループが表示されている場合は、この操作は<br>必要ありません。<br>④ <sup> </sup> 【ページ区切り)をクリックします。                                                                      |
| P.48 | ファイルを保存する       | 操作手順3~⑥ | 表示される内容が異なるため、次のように読み替えます。<br>③ <b>《名前を付けて保存》</b> ダイアログボックスが表示されます。<br>④ <b>《ドキュメント》</b> が表示されていることを確認します。<br>※表示されていない場合は、左側の一覧から <b>《ドキュメント》</b> を<br>選択します。<br>⑤削除<br>⑥削除 |
| P.60 | 写真を挿入する         | 操作手順③   | コマンド名が異なるため、次のように読み替えます。<br>③ <b>《図》</b> グループの <sup>8</sup> (図をファイルから挿入)をクリックし<br>ます。                                                                                        |
| P.62 | 写真の大きさを調整<br>する | 操作手順③   | ハンドルの形状が異なるため、次のように読み替えます。<br>③写真右下の〇(ハンドル)をポイントします。                                                                                                    |

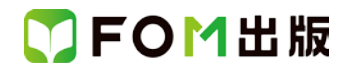

| 頁     | 見出し                | 変更対象箇所  | 変更内容                                                                                         |
|-------|--------------------|---------|----------------------------------------------------------------------------------------------|
| P.63  | 写真を移動できる設<br>定にする  | 操作手順①~⑥ | レイアウトオプションが表示されないため、次のように読み替<br>えます。                                                         |
|       |                    |         | ①写真が選択されて、写真の周りに〇(ハンドル)が表示され<br>ていることを確認します。<br>② <b>《事式》</b> タブをクリックします。                    |
|       |                    |         | ③ <b>《配置》</b> グループの <sup>続記</sup> (文字列の折り返し)をクリックし<br>ます。                                    |
|       |                    |         | ④ <b>《上下》</b> をクリックします。<br>⑤削除<br>⑥削除                                                        |
| P.64  | 写真をページの中央<br>に移動する | 操作手順2~5 | 「配置ガイド」がないため、コマンドを使用して中央に配置します。                                                              |
|       |                    |         | ② <b>《書式》</b> タブをクリックします。                                                                    |
|       |                    |         | ③ <b>《配置》</b> グループの <sup>ピー</sup> (配置)をクリックします。<br>④ <b>《左右中央揃え》</b> をクリックします。<br>⑤写真が移動します。 |
| P.69  | テキストボックスを用<br>意する  | 操作手順②   | コマンド名が異なるため、次のように読み替えます。                                                                     |
|       |                    |         | ます。                                                                                          |
| P.73  | 説明文のサイズを調<br>整する   | 操作手順②   | ハンドルの形状が異なるため、次のように読み替えます。                                                                   |
|       |                    |         | ②テキストボックスの右下の〇をポイントします。                                                                      |
| P.74  | 説明文の位置を調整          | 操作手順④   | コマンド名が異なるため、次のように読み替えます。                                                                     |
|       | 9 20               |         | ④ <b>《配置》</b> グループの <mark>ド・</mark> (配置)をクリックします。                                            |
| P.88  | 表のデザインを変更<br>しよう   | 操作手順⑤の※ | 表のスタイル名が異なるため、任意のスタイルを選択してくだ<br>さい。                                                          |
| P.106 | ファイルを挿入する          | 操作手順④~⑦ | コマンド名が異なるため、次のように読み替えます。                                                                     |
|       |                    |         | ④削除<br>⑤ <b>《ページ》</b> グループの <sup>   ページ区切り</sup> (ページ区切り)をクリッ<br>クします。                       |
|       |                    |         | 6ページが追加されます。                                                                                 |
|       |                    |         | ⑦ <b>《テキスト》</b> グルーブの <sup>「幽オノジェクト</sup> 」(オブジェクトの挿入)<br>の▼をクリックします。<br>                    |

## ▼FOM出版

| 頁     | 見出し                         | 変更対象箇所       | 変更内容                                                                                                    |
|-------|-----------------------------|--------------|----------------------------------------------------------------------------------------------------|
| P.110 | 文章を校正する                     | 操作手順5~12     | 次のように読み替えます。                                                                                                    |
|       |                             |              | <ul> <li>⑤《スペルチェックと文章校正》</li> <li>ダイアログボックスが表示されます。</li> <li>⑥削除</li> <li>⑦同じ</li> <li>⑧、個、①同じ</li> <li>⑨、⑪、①同じ</li> <li>⑫、修正》</li> <li>をクリックします。</li> </ul> |
| P.112 | 豆知識<br>赤い波線と青い波線<br>の違い     | ●青い波線        | 次のように読み替えます。                                                                                                    |
|       |                             |              | <ul> <li>→ 緑の波線</li> </ul>                                                                                                    |
| P.112 | 豆知識<br>間違いの指摘をその<br>ままにするには | 3 行目<br>4 行目 | 次のように読み替えます。<br>《文章校正》ウィンドウ<br>→ 《スペルチェックと文章校正》ダイアログボックス                                                                                                    |
|       |                             |              | 《ルールを無視》<br>→ 《すべて無視》                                                                                                    |
| P.114 | ページ番号を挿入す<br>る              | 操作手順③        | コマンド名が異なるため、次のように読み替えます。<br>③ <b>《ヘッダーとフッター》</b> グループの <sup>』 ベージ番号・</sup> (ページ番<br>号の挿入)をクリックします。                                                           |
| P.119 | 奥付のページ番号を<br>削除する           | 操作手順①        | コマンド名が異なるため、次のように読み替えます。<br>① <b>《ヘッダーとフッター》</b> グループの <sup>』 ベージ番号・</sup> (ページ番<br>号の挿入)をクリックします。                                                           |
| P.122 | 目次を作成する                     | 操作手順④        | コマンド名が異なるため、次のように読み替えます。<br>④ <b>《目次の挿入》</b> をクリックします。                                                                                                    |
| P.133 | 豆知識<br>試し印刷を行う              | 操作手順②        | コマンド名が異なるため、次のように読み替えます。<br>② <b>《ユーザー指定の範囲を印刷》</b> に変わっていることを確認                                                                                             |
| P.159 | 画像のサイズを調整<br>する             | 操作手順②の※、③    | ハンドルの形状が異なるため、次のように読み替えます。<br>※画像の周りに〇(ハンドル)が表示されます。<br>③画像の左下の〇(ハンドル)をポイントします。                                                                              |